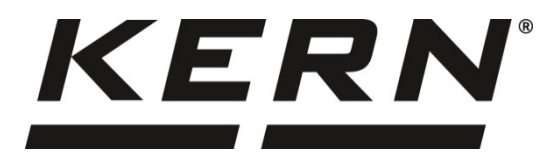

## KERN & Sohn GmbH

Ziegelei 1 D-72336 Balingen, Saksa Sähköposti: info@kernsohn.com Puh.: +49-[0]7433-9933-0 Faksi: +49-[0]7433-9933-149 Kotisivu: www.kernsohn.com

# Käyttöohje Kompaktivaaka

# KERN GAB-N

Versio 1.7 2018-01 FIN

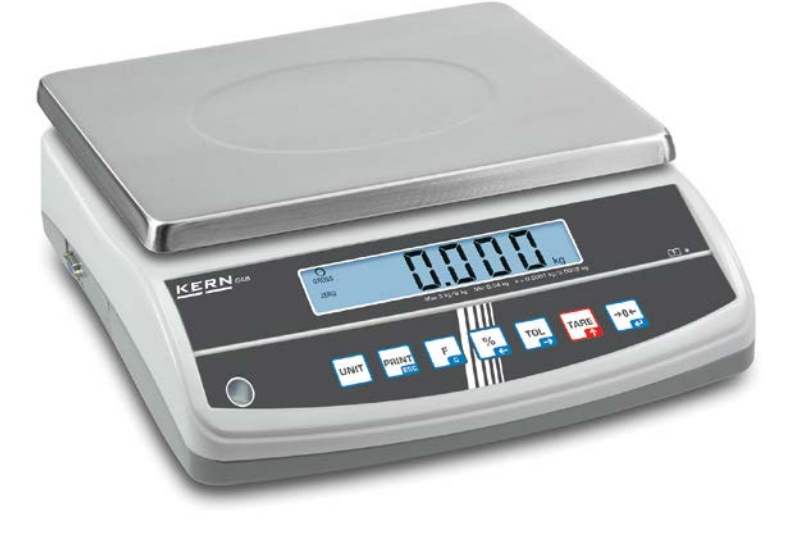

GAB\_N-BA-fin-1817

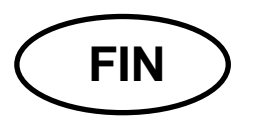

## **KERN GAB-N**

Versio 1.7 2018-01 Käyttöohje Kompaktivaaka

## Sisältö

| 1                                                                                                    | Tekniset tiedot                                                                                                    | . 4                                                                                                    |
|----------------------------------------------------------------------------------------------------|----------------------------------------------------------------------------------------------------|----------------------------------------------------------------------------------------------------|
| 2                                                                                                    | Yleistä                                                                                                    | . 6                                                                                                    |
| 2.1<br>2.2<br>2.3<br>2.4                                                                                                    | Tarkoituksenmukainen käyttö<br>Väärinkäyttö<br>Takuu<br>Punnituslaitteiden valvonta                                                                                                    | 6<br>6<br>7<br>7                                                                                                    |
| 3                                                                                                    | Yleiset turvallisuusehdot                                                                                                    | . 7                                                                                                    |
| 3.1<br>3.2                                                                                                    | Käyttöohjemääräyksien noudattaminen<br>Henkilöstön kouluttaminen                                                                                                    | 7<br>7                                                                                                    |
| 4                                                                                                    | Kuljetus ja varastointi                                                                                                    | . 8                                                                                                    |
| 4.1<br>4.2                                                                                                    | Vastaanottotarkastus<br>Pakkaus / palautuslähetys                                                                                                    | . 8<br>. 8                                                                                                    |
| 5                                                                                                    | Pakkauksesta purkaminen, asettaminen ja käynnistäminen                                                                                                    | . 8                                                                                                    |
| 5.1<br>5.2<br>5.2.1<br>5.3<br>5.4<br>5.5<br>5.6                                                                                                    | Asennus- ja käyttöpaikka<br>Pakkauksesta purkaminen / asettaminen<br>Toimitus / vakiotarvikkeet<br>Sähköliitäntä<br>Akkukäyttö (akku saatavilla erikseen)<br>Ulkopuolisten laitteiden liitännät<br>Käyttöönotto                                                                                                    | 8<br>9<br>11<br>11<br>12<br>12<br>12                                                                                                    |
| 6                                                                                                    | Rakenne                                                                                                    | 13                                                                                                    |
| 7                                                                                                    |                                                                                                    |                                                                                                    |
| •                                                                                                    | Näyttö                                                                                                    | 14                                                                                                    |
| 8                                                                                                    | Näyttö<br>Näppäimistö                                                                                                    | 14<br>15                                                                                                    |
| 8<br>9                                                                                                    | Näyttö<br>Näppäimistö<br>Kalibrointi                                                                                                    | 14<br>15<br>16                                                                                                    |
| <b>8</b><br><b>9</b><br>9.1<br>9.2<br>9.3<br>9.4                                                                                                    | Näyttö<br>Näppäimistö<br>Kalibrointi<br>Vakauksenalaiset mallit<br>Vakauskelvottomat mallit<br>Vakaus.<br>Linearisointi (ainoastaan vakauskelvottomat mallit)                                                                                                    | 14<br>15<br>16<br>17<br>18<br>19<br>21                                                                                                    |
| 8<br>9<br>9.1<br>9.2<br>9.3<br>9.4<br>10                                                                                                    | Näyttö<br>Näppäimistö<br>Kalibrointi<br>Vakauksenalaiset mallit<br>Vakauskelvottomat mallit<br>Vakaus<br>Linearisointi (ainoastaan vakauskelvottomat mallit)<br>Käyttö                                                                                                    | 14<br>15<br>16<br>17<br>18<br>19<br>21<br>21<br>23                                                                                                    |
| 8<br>9.1<br>9.2<br>9.3<br>9.4<br>10<br>10.1<br>10.2<br>10.3<br>10.4<br>10.5<br>10.5.1<br>10.6<br>10.7                                                                                                    | Näyttö<br>Näppäimistö<br>Kalibrointi<br>Vakauksenalaiset mallit<br>Vakauskelvottomat mallit<br>Vakaus<br>Linearisointi (ainoastaan vakauskelvottomat mallit)<br>Linearisointi (ainoastaan vakauskelvottomat mallit)<br>Käyttö<br>Punnitseminen<br>Taaraus<br>Prosenttiarvopunnitus<br>Kappalelaskenta<br>Punnitseminen toleranssiarvolla<br>Merkkivalo<br>Manuaalinen summaus                          | <ul> <li>14</li> <li>15</li> <li>16</li> <li>17</li> <li>18</li> <li>19</li> <li>21</li> <li>23</li> <li>23</li> <li>24</li> <li>25</li> <li>26</li> <li>28</li> <li>30</li> </ul> |
| <ul> <li>8</li> <li>9</li> <li>9.1</li> <li>9.2</li> <li>9.3</li> <li>9.4</li> <li>10</li> <li>10.1</li> <li>10.2</li> <li>10.3</li> <li>10.4</li> <li>10.5</li> <li>10.5.1</li> <li>10.6</li> <li>10.7</li> <li>11</li> </ul> | Näyttö<br>Näppäimistö<br>Kalibrointi<br>Vakauksenalaiset mallit<br>Vakauskelvottomat mallit<br>Vakaus<br>Linearisointi (ainoastaan vakauskelvottomat mallit)<br>Linearisointi (ainoastaan vakauskelvottomat mallit)<br>Käyttö<br>Punnitseminen<br>Taaraus<br>Prosenttiarvopunnitus<br>Kappalelaskenta<br>Punnitseminen toleranssiarvolla<br>Merkkivalo<br>Manuaalinen summaus<br>Automaattinen summaus | 14         15         16         17         18         19         21         23         24         25         26         28         30         32                                  |

| 13               | Huolto, kunnossapito ja hävitys                    |    |
|------------------|----------------------------------------------------|----|
| 12.2             | Kauko-ohjauskomennot                               |    |
| 12.1.3           | Sanoma                                             |    |
| 12.1.1           | Lähtöliitännän nastasignaalit                      |    |
| 12.1             | RS232-liitäntä                                     |    |
| 12               | Tietojen lähtöliitäntä                             | 36 |
| 11.2.1<br>11.2.2 | Vakauskelpoiset mallit                             |    |
| 11.2             | Rakenne:                                           |    |
| 11.1.1<br>11.1.2 | Vakauskelvottomat mallit<br>Vakauskelpoiset mallit |    |
| 11 1 1           | Vakauakahattamat mallit                            | 24 |

## 1 Tekniset tiedot

| KERN                                                | GAB 6K1DNM                                                                                                    | GAB 15K2DNM            | GAB 30K5DNM   |
|-----------------------------------------------------|----------------------------------------------------------------------------------------------------|------------------------|---------------|
| Tulostarkkuus (d)                                   | 1 g / 2 g                                                                                                    | 2 g / 5 g              | 5 g / 10 g    |
| Punnitusalue (Max)                                  | 3 kg / 6 kg                                                                                                    | 6 kg / 15 kg           | 15 kg / 30 kg |
| Toistuvuus                                          | 1 g / 2 g                                                                                                    | 1 g / 2 g              | 5 g / 10 g    |
| Lineaarisuus                                        | ±1g/2g                                                                                                    | ± 4 g / 10 g           | ± 5 g / 10 g  |
| Signaalin nousuaika                                 | 2 s                                                                                                    | 2 s                    | 2 s           |
| Vakauksenmukainen<br>tarkkuus (e)                   | 1 g / 2 g                                                                                                    | 2 g / 5 g              | 5 g / 10 g    |
| Vakausluokka                                        | III                                                                                                    | III                    | III           |
| Minimi painoarvo (min.)                             | 20 g                                                                                                    | 40 g                   | 100 g         |
| Painoyksiköt                                        | kg                                                                                                    | kg                     | kg            |
| Suositeltu kalibrointipaino<br>(ei-lisättävä)       | 6 kg (M1)                                                                                                    | 15 kg (F2)             | 30 kg (M1)    |
| Lämpenemisaika                                      | 10 min                                                                                                    | 10 min                 | 10 min        |
| Minimi kappalemäärä<br>kappalemäärän<br>laskennassa | 0,2 g                                                                                                    | 0,5 g                  | 1 g           |
| Sallitut käyttöolosuhteet                           |                                                                                                    | -10°C+40°C             |               |
| Ilman kosteus                                       | enintään 80%                                                                                                    | %, suhteellinen (ei ko | ondensointia) |
| Punnituslevy (mm)                                   |                                                                                                    | 294 x 225              |               |
| Kotelon mitat<br>(L x S x K) (mm)                   |                                                                                                    | 320 x 330 x 125        |               |
| Sähköliitäntä                                       | syöttöjännite: 220-240 VAC 50 Hz<br>virtalähde: 12 V 500 mA                                                       |                        |               |
| Akku, saatavilla<br>lisävarusteena                  | käyttöaika n. 40 tuntia (taustavalolla)<br>käyttöaika n. 90 tuntia (ilman taustavaloa)<br>varausaika n. 12 tuntia |                        |               |
| Nettopaino (kg)                                     |                                                                                                    | 3,9 kg                 |               |
| Rajapinta                                           |                                                                                                    | RS 232C                |               |

| KERN                                                | GAB 6K0.05N                                                                                                    | GAB 12K0.1N | GAB 30K0.2N              |
|-----------------------------------------------------|----------------------------------------------------------------------------------------------------|-------------|--------------------------|
| Tulostarkkuus (d)                                   | 0,05 g                                                                                                    | 0,1 g       | 0,2 g                    |
| Punnitusalue (Max)                                  | 6 kg                                                                                                    | 12 kg       | 30 kg                    |
| Toistuvuus                                          | 0,05 g                                                                                                    | 0,1 g       | 0,2 g                    |
| Lineaarisuus                                        | ±0,15 g                                                                                                    | ±0,3 g      | ±0,6 g                   |
| Signaalin nousuaika                                 | 2 s                                                                                                    | 2 s         | 2 s                      |
| Painoyksiköt                                        | kg, g                                                                                                    | kg, g       | kg, g                    |
| Suositeltu kalibrointipaino<br>(ei-lisättävä)       | 6 kg (F2)                                                                                                    | 12 kg (F2)  | 20 kg (F1)<br>10 kg (F1) |
| Lämpenemisaika                                      | 2 h                                                                                                    | 2 h         | 2 h                      |
| Minimi kappalemäärä<br>kappalemäärän<br>laskennassa | 0,05 g                                                                                                    | 0,1 g       | 0,2 g                    |
| Sallitut käyttöolosuhteet                           | 0°C40°C                                                                                                    |             |                          |
| Ilman kosteus                                       | enintään 80%, suhteellinen (ei kondensointia)                                                                     |             |                          |
| Punnituslevy (mm)                                   | 294 x 225                                                                                                    |             |                          |
| Kotelon mitat<br>(L x S x K) (mm)                   | 320 x 330 x 125                                                                                                   |             |                          |
| Sähköliitäntä                                       | syöttöjännite: 220-240 VAC 50 Hz<br>virtalähde: 12 V. 500 mA                                                      |             |                          |
| Akku, saatavilla<br>lisävarusteena                  | käyttöaika n. 40 tuntia (taustavalolla)<br>käyttöaika n. 90 tuntia (ilman taustavaloa)<br>varausaika n. 12 tuntia |             |                          |
| Nettopaino (kg)                                     |                                                                                                    | 3,0 kg      |                          |
| Rajapinta                                           | RS 232C                                                                                                    |             |                          |

Mitat:

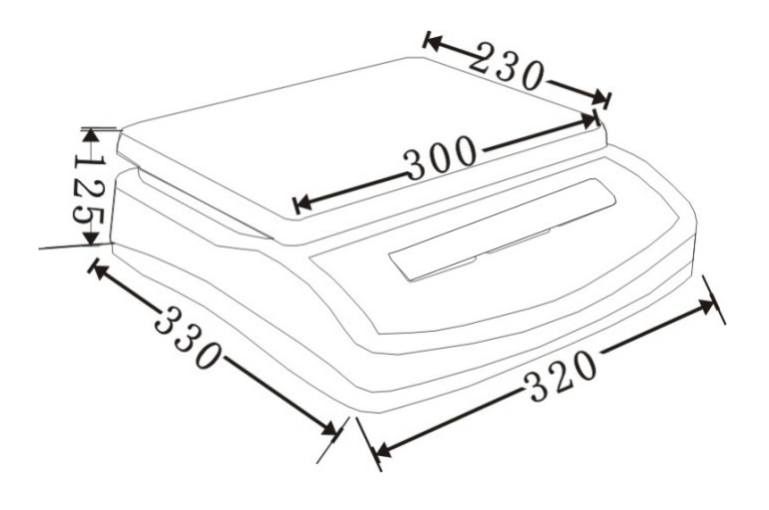

### 2 Yleistä

#### 2.1 Tarkoituksenmukainen käyttö

Vaaka on tarkoitettu aineiden painon (painoarvon) mittaamiseen. Vaakaa on käytettävä "manuaalisena" vaakana. Tämä tarkoittaa, että punnittavia tavaroita on asetettava varovasti käsin punnituslevyn keskelle. Painoarvo voidaan lukea lukeman vakautuessa.

#### 2.2 Väärinkäyttö

Vaakaa ei saa käyttää dynaamiseen punnitsemiseen. Jos punnittavan aineen määrää pienennetään tai suurennetaan pienenkin verran, vaa'assa oleva vakausjärjestelmä voi näyttää väärän punnitustuloksen!

(Esimerkki: Vaa'an päällä olevasta astiasta valuu nestettä.)

Älä altista vaa'an punnituslevyä pitkäaikaiselle kuormitukselle. Se voi johtaa punnitusmekanismin vaurioitumiseen.

Vältä ehdottomasti vaa'an punnituslevyn iskemistä ja ylikuormittamista yli suurimman kuormituksen (Max) taaralla pienennettynä. Ylikuormitus voi johtaa vaa'an vaurioitumiseen.

Älä koskaan käytä vaakaa räjähdysvaarallisissa tiloissa. Vaa'an vakiovarusteinen versio ei ole räjähdysturvallinen.

Vaakaan ei saa tehdä rakennemuutoksia. Se voi aiheuttaa virheellisiä punnitustuloksia sekä teknisten turvallisuusvaatimusten rikkomista ja vaa'an vaurioitumista.

Vaakaa on käytettävä ainoastaan annettujen ohjeiden mukaisesti. Muita käyttötarkoituksia/sovellutuksia varten on haettava KERN:n kirjallinen lupa.

#### 2.3 Takuu

Takuu raukeaa seuraavissa tapauksissa:

- laitteen käyttöohjeen määräyksien laiminlyönti;
- käyttötarkoituksen vastainen käyttö;
- laitteen muuttaminen tai avaaminen;
- mekaaninen tai nesteiden tai aineiden aiheuttama vaurioituminen, luonnollinen kuluminen;
- väärä asettaminen tai väärän sähköverkon käyttö;
- mittausjärjestelmän ylikuormitus.

#### 2.4 Punnituslaitteiden valvonta

Laadunvalvontajärjestelmän puitteissa tulee määräajoin tarkistaa vaa'an mittaustoimintaa sekä mahdollisesti käytettävissä referenssipainon teknisiä ominaisuuksia. Tätä varten vastaavan käyttäjän tulee määrätä sekä tarkastusaikavälin sekä -menetelmän ja -laajuuden. Mittauslaitteisiin (eli myös vaakoihin) liittyvät tarkastusohjeet sekä tarvittavat referenssipainot löytyvät KERN:n verkkosivulta (www.kern-sohn.com). Referenssipainoja ja vaakoja voidaan kalibroida nopeasti ja edullisesti DKD:n (Deutsche Kalibrierdienst) valtuutetussa KERN:n voimassaolevaan kalibrointilaboratoriossa (tietyssä standardiin maassa mukauttaminen).

#### 3 Yleiset turvallisuusehdot

#### 3.1 Käyttöohjemääräyksien noudattaminen

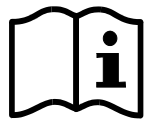

Ennen vaa'an asettamista ja käynnistämistä lue huolellisesti tämä käyttöohje, vaikka teillä olisi jo kokemusta KERNvaakojen käytöstä.

#### 3.2 Henkilöstön kouluttaminen

Ainoastaan koulutetut työntekijät saavat käyttää ja huoltaa laitetta.

## 4 Kuljetus ja varastointi

#### 4.1 Vastaanottotarkastus

Paketin vastaanoton yhteydessä pakkaus on tarkistettava välittömästi mahdollisten ulkovaurioiden varalta - sama pätee laitteeseen, kun se on purettu pakkauksesta.

#### 4.2 Pakkaus / palautuslähetys

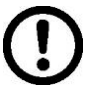

- ⇒ Kaikki alkuperäisen pakkauksen osat on säilytettävä mahdollisen palautuslähetyksen varalta.
- ⇒ Laitteen voi palauttaa vain alkuperäisessä pakkauksessaan.
- ⇒ Ennen lähetystä irrota kaikki johdot ja löysät/liikkuvat osat.
- ⇒ Asenna takaisin kuljetussuojat, mikäli käytettävissä.
- ⇒ Kaikkien osien, kuten esim. lasisuojan, punnituslevyn, virtalähteen jne. liikkuminen ja vaurioituminen on estettävä.

## 5 Pakkauksesta purkaminen, asettaminen ja käynnistäminen

#### 5.1 Asennus- ja käyttöpaikka

Vaaka on rakennettu siten, että normaaleissa käyttöolosuhteissa saatavat mittausarvot ovat luotettavat.

Oikea käyttöpaikka varmistaa vaa'an tarkan ja nopean toiminnan.

#### Sen vuoksi asennuspaikkaa valittaessa noudata seuraavia sääntöjä:

- vaaka on asetettava tukevalle ja tasaiselle alustalle.
- vältä äärimmäisiä lämpötiloja ja lämpötilan vaihtelua, joka aiheutuu esim. lähellä olevasta patterista tai välittömästä auringonsäteilystä.
- suojaa vaakaa läpivedolta, joka aiheutuu auki olevista ikkunoista tai ovista.
- vältä ravistamista punnittaessa.
- suojaa vaakaa korkealta ilmankosteudelta, höyryiltä ja pölyltä.
- Ei saa altistaa pitkäaikaisesti kosteuden vaikutukselle. Ilmassa olevasta kosteudesta aiheutuva kondensointi voi syntyä, jos kylmä laite siirretään huomattavasti lämpimämpään tilaan. Tällöin laite on katkaistava sähköverkosta ja jätettävä 2 tunniksi mukautumaan ympäristölämpötilaan.
- vältä punnittavasta aineesta, vaa'an kannesta ja tuulensuojasta siirtyviä staattisia kuormia.

Mikäli ympäristössä on olemassa sähkömagneettisia kenttiä (esim. matkapuhelimet tai radiolaitteet), staattisia kuormia tai epästabiilia virransyöttöä, suuri lukeman poikkeama (väärä punnitustulos) on mahdollinen. Tällöin vaaka on siirrettava muuhun paikkaan tai häiriöiden lähde on poistettava.

#### 5.2 Pakkauksesta purkaminen / asettaminen

Poista vaaka varovaisesti pakkauksestaan, poista muovipussi ja aseta vaaka sille tarkoitettuun paikkaan.

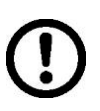

Poista ehdottomasti kuljetusaikaiset suojat (saatavilla ainoastaan 6 kg punnitusalueella varustettujen mallien mukana)

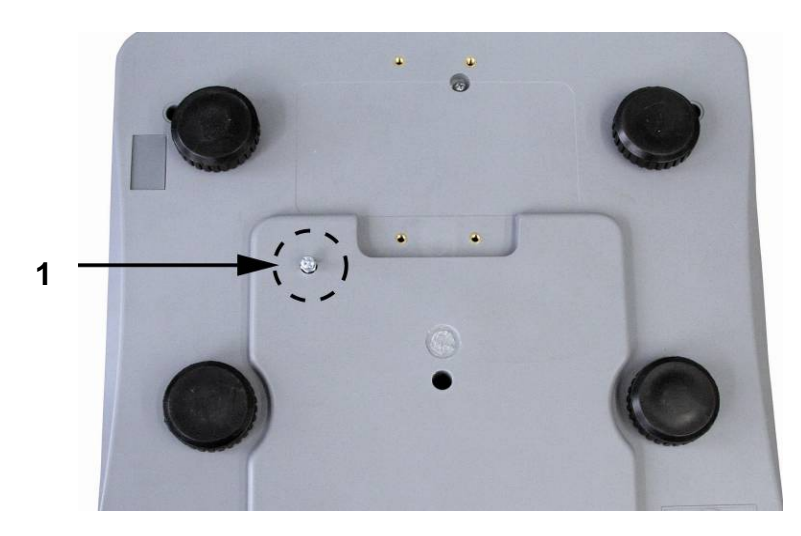

Irrottaaksesi kuljetussuojan kierrä kuljetusruuvi [1] irti vastapäivään.

Kuljetusta varten kierrä kuljetusruuvi huolellisesti kiinni myötäpäivään ja lukitse se lukitusmutterilla.

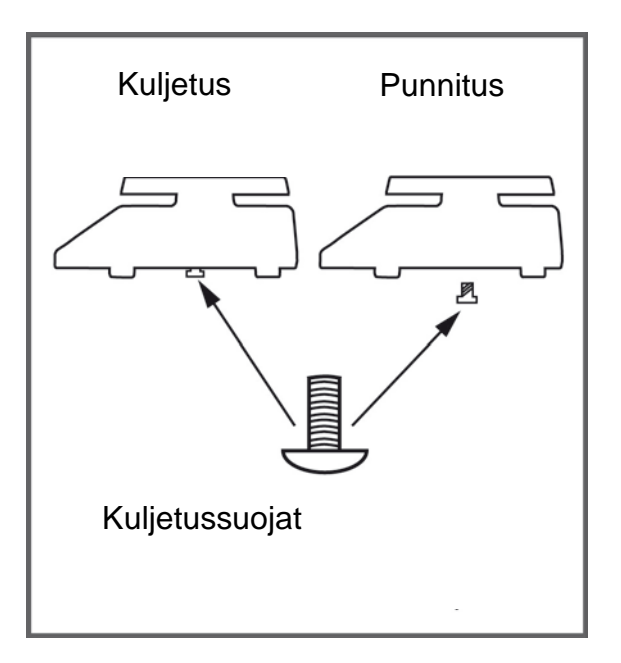

#### ⇒ Vaaitus

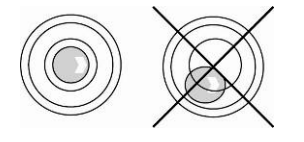

Vaaitse vaaka säätöpulteilla varustetuilla jalaksilla. Vesivaa'an ilmakuplan tulee olla merkityllä alueella.

#### 5.2.1 Toimitus / vakiotarvikkeet

- Vaaka
- Virtalähde
- Käyttöohje

#### 5.3 Sähköliitäntä

Virransyöttö tapahtuu ulkopuolisen virtalähteen välityksellä. Virtalähteeseen merkityn jännitearvon tulee olla paikallisen sähköverkon jännitteen mukainen.

Käytä ainoastaan alkuperäisiä KERN-merkkisiä virtalähteitä. Muiden tuotteiden käyttö edellyttää KERN:n suostumusta.

#### 5.4 Akkukäyttö (akku saatavilla erikseen)

#### Sisäakkua ladataan mukana toimitetulla virtajohdolla.

Ennen käyttöönottoa akkua on ladattava virtajohdon avulla vähintään 15 tunnin ajan. Akun käyttöaika on n. 70 tuntia ja sen täydellinen varaus kestää n. 12 tuntia.

Akun säästöä varten (katso kohta 11 "Valikko") taustavalo voidaan kytkeä pois päältä.

Kun näytölle ilmestyy [**A**]-nuoli **E**-akkumerkin alapuolelle, se tarkoittaa, että akku on heikko. Vaaka voi toimia vielä noin 10 tuntia, jonka jälkeen se sammuu automaattisesti. Kytke vaakaan mahdollisimman nopeasti virtajohto akun varaamiseksi.

#### 5.5 Ulkopuolisten laitteiden liitännät

Ennen oheislaitteiden (tulostin, tietokone) kytkemistä tiedonsiirtoliitäntään vaaka on ehdottomasti katkaistava sähköverkosta.

Vaa'an kanssa käytä ainoastaan KERN-merkkisiä tarvikkeita ja oheislaitteita, jotka on optimoitu tähän tarkoitukseen.

#### 5.6 Käyttöönotto

Sähköisen vaa'an korkean tulostarkkuuden saavuttamiseksi varmista, että laitteen käyttölämpötila on oikea (katso "Lämpenemisaika", luku 1).

Lämpenemisaikana vaakaan tulee olla kytketty virta (sähköliitäntä tai akku).

Vaa'an tarkkuus riippuu paikallisesta putoamiskiihtyvyydestä.

Noudata ehdottomasti Kalibrointi-luvussa annettuja ohjeita.

## 6 Rakenne

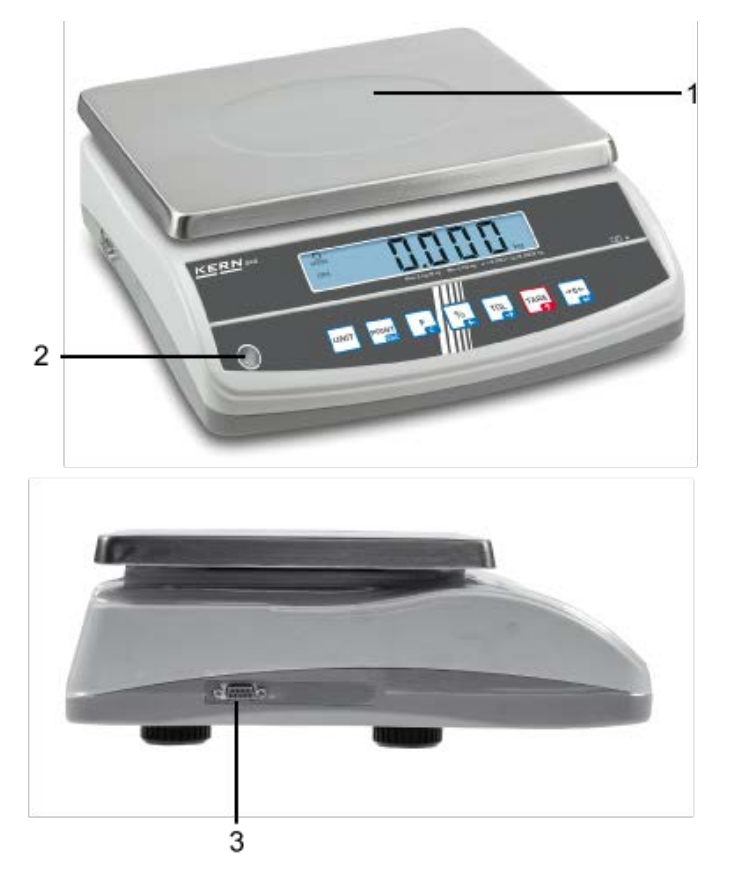

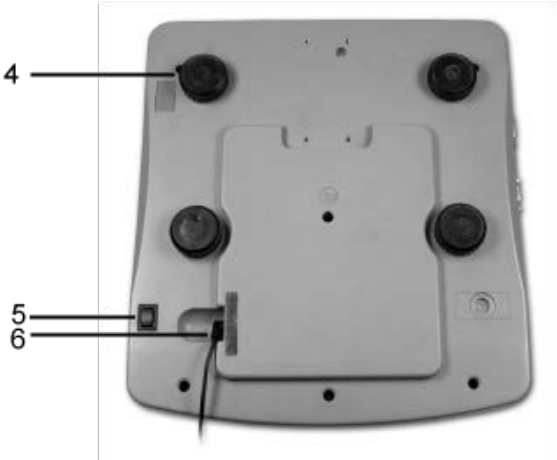

- 1. Punnituslevy / akkutila (punnituslevyn alapuolella)
- 2. Vesivaaka
- 3. Tiedonsiirtoliitäntä RS 232
- 4. Jalakset ruuveineen
- 5. Pääkytkin
- 6. Sähköliitäntä

## 7 Näyttö

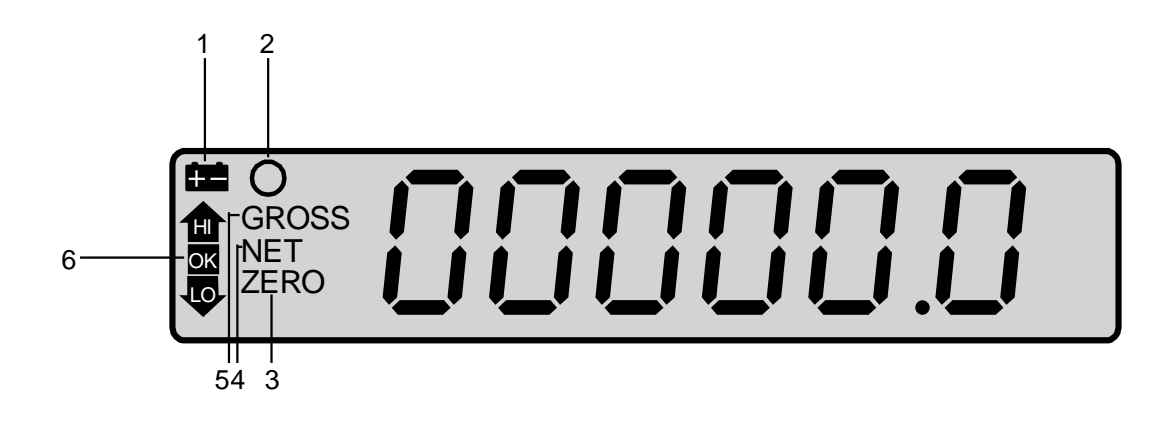

| Lu | kema  | Merkintä                                 | Selite                                                                                         |
|----|-------|------------------------------------------|------------------------------------------------------------------------------------------------|
| 1  | +     | Heikon akun ilmaisin                     | Tulee näkyville, kun akku loppuu pian.                                                         |
| 2  | 0     | Stabilointimerkki                        | Punnitustulos on vakautunut.                                                                   |
| 3  | ZERO  | Nolla-arvon osoitus                      | Mikäli punnituslevyn ollessa tyhjä vaaka ei<br>osoita tasan nollaa, paina                      |
| 4  | NET   | Nettopainon osoitus                      | Nettopainoarvon osoitus.                                                                       |
| 5  | GROSS | Bruttopainon osoitus.                    | Näytöllä on bruttopainoarvo                                                                    |
| 6  |       | Toleranssitarkistus<br>Tarkistuspunnitus | Punnittava kohde on toleranssialueen<br>yläpuolella (HI), alapuolella (LO) tai sisällä<br>(OK) |
|    | ۲.    | Virran kytkentä                          | Palaa, kun vaakaan on kytketty virta<br>virtalähteen kautta.                                   |

## 8 Näppäimistö

|                  |                       | F             | % TOL TARE →0←<br>← →0←                                                                                      |
|------------------|-----------------------|---------------|----------------------------------------------------------------------------------------------------|
| Painike          | Merkintä              | Toimin        | nto                                                                                                    |
| UNIT             | UNIT-painike          | Painoyk       | ksikön vaihto.                                                                                               |
|                  | PRINT-painike         | PRINT         | <ul> <li>Tiedonsiirto rajapinnan välityksellä.</li> </ul>                                                    |
| PRINT<br>ESC     |                       |               | <ul> <li>Tallentaa arvon muistiin, kun<br/>tallennustoiminto ei ole asetettu<br/>automaattiseksi.</li> </ul> |
|                  |                       | ESC           | <ul> <li>Paluu punnitustilaan.</li> </ul>                                                                    |
| F                | Toimintopainike       | F             | <ul> <li>Siirtyy kappalelaskenta- ja punnitustilan<br/>välillä</li> </ul>                                    |
|                  |                       | С             | <ul> <li>Näytöltä ilmenevän arvon poisto.</li> </ul>                                                         |
| %                | Prosenttipainike      | %             | <ul> <li>Painoarvoa näytetään %:na.</li> </ul>                                                               |
| Æ                |                       | ←             | <ul> <li>Desimaalipilkun siirto vasemmalle.</li> </ul>                                                       |
| TOL              | Toleranssipaini<br>ke | TOL           | <ul> <li>Toleranssialueen ylä- ja alaraja-arvon<br/>syöttö.</li> </ul>                                       |
| $( \rightarrow)$ | Tarkistuspunnit<br>us | $\rightarrow$ | <ul> <li>Desimaalipilkun siirto oikealle.</li> </ul>                                                         |
|                  | Taarapainike          | TARE          | <ul> <li>Vaa'an taaraus.</li> </ul>                                                                          |
|                  |                       | 1             | <ul> <li>Lukuarvon suurentaminen.</li> </ul>                                                                 |
| →0←              | Nollauspainike        | 0             | <ul> <li>Vaa'an nollaus.</li> </ul>                                                                          |
|                  |                       | ←             | <ul> <li>Vahvistaa syötetyn arvon tai toiminnon<br/>valinnan.</li> </ul>                                     |

## 9 Kalibrointi

Ť

Koska putoamiskiihtyvyys vaihtelee maapallon eri paikoilla, jokainen vaaka on fyysikan periaatteiden mukaisen punnitusmenetelmän vuoksi mukautettava käyttöpaikan mukaiseen putoamiskiihtyvyyteen (ainoastaan jos vaakaa ei ole tehdaskalibroitu käyttöpaikalla). Kyseinen kalibrointiprosessi on suoritettava käyttöönoton yhteydessä aina vaa'an käyttöpaikan vaihtuessa sekä ympäristön lämpötilan vaihdellessa. Lisäksi tarvittavan mittaustarkkuuden aikaansaamiseksi suositellaan kalibroimaan vaaka säännöllisesti myös punnitustilassa.

• Vakauksenalaisissa vaaoissa kalibrointi on estetty.

Kalibrointilukon poisto, katso kohta 9.2 "Kalibrointi".

- Mahdollisuuksien mukaan kalibrointi on suoritettava kalibrointipainolla, jonka massa on lähellä vaa'an suurinta kuormitusarvoa. Lisätietoa kalibrointipainoista löytyy osoitteesta: http://www.kern-sohn.com.
- Pidä huolta stabiileista käyttöolosuhteista. Varmista, että lämmitysaika on riittävä (katso luku 1) on riittävä vaa'an stabiilin toiminnan kannalta. Varo, ettei punnituslevylle jää mitään esineitä.

uudelleen.

#### 9.1 Vakauksenalaiset mallit

- ⇒ Kytke laite päälle ON-OFF -painikkeella ja paina samalla kalibrointipainiketta.
- Seuraavaksi, kun vaa'an itsetarkistuksen aikana paina samanaikaisesti ja -painiketta. Näytölle tulee "UnLoAd".
- ⇒ Vahvista painamalla →0+ punnituslevylle jää mitään esineitä.

Näytölle tulee tämänhetkinen kalibrointipaino.
 Valitse sopiva asetus navigointipainikkeilla (katso luku 8).
 Aktiivinen luku vilkkuu.

- Aseta kalibrointipaino varovasti punnituslevyn keskelle. Odota, kunnes ilmestyy stabilointimerkki () ja vahvista painamalla painiketta. Näytölle tulee hetkeksi "PASS"-ilmoitus.
- Onnistuneen kalibroinnin jälkeen vaaka suorittaa itsetarkistuksen. Itsetarkistuksen aikana poista kalibrointipaino, jolloin vaaka siirtyy automaattisesti takaisin punnitustilaan.
   Kalibrointivirheen tai väärän kalibrointipainon esiintyessä, näytölle tulee virheilmoitus, suorita kalibrointiprosessi

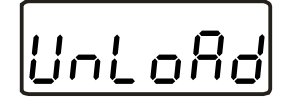

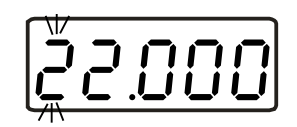

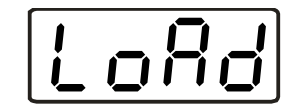

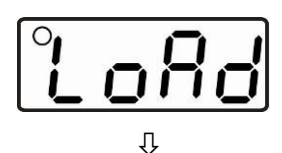

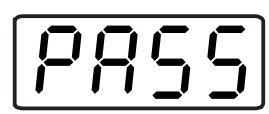

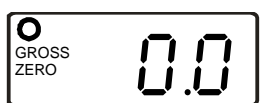

17

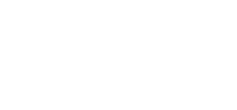

#### 9.2 Vakauskelvottomat mallit

- Kytke vaaka päälle ja paina ja paina ja painiketta itsetarkistuksen aikana.
   Näytölle tulee "UnLoAd" tämänhetkisellä kalibrointipainoasetuksella.
- Solution Solution
- ⇒ Vahvista painamalla → painiketta, jolloin näytölle tulee "LoAd".
- Aseta vaa'alle kalibrointipaino, kunnes näytölle tulee stabilointimerkki O.
- Onnistuneen kalibroinnin jälkeen vaaka suorittaa itsetarkistuksen. Itsetarkistuksen aikana poista kalibrointipaino, jolloin vaaka siirtyy automaattisesti takaisin punnitustilaan. Kalibrointivirheen tai väärän kalibrointipainon esiintyessä, näytölle tulee virheilmoitus, suorita kalibrointiprosessi uudelleen.

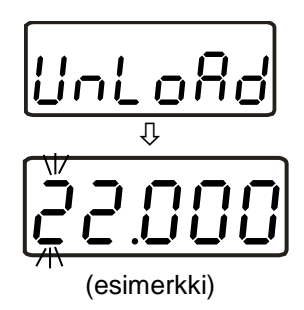

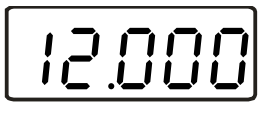

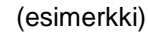

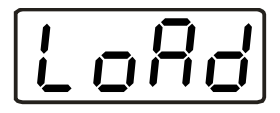

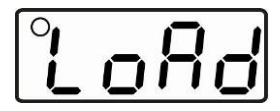

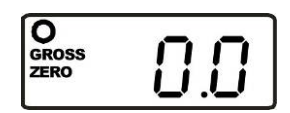

#### 9.3 Vakaus

#### <u>Yleistä:</u>

1

90/384/ETY-direktiivin mukaisesti vaaka on aina vaattava, jos niitä käytetään seuraavalla tavalla (lakisäteinen laajuus):

- a) kauppapunnitukset, jos tavaran hinta määräytyy punnituksen perusteella;
- b) lääkkeiden tuotanto apteekeissa sekä lääkinnällisissä ja farmaseuttisissa laboratoriotutkimuksissa;
- c) viranomaisten tai viralliseen käyttöön;
- d) valmiiden pakkausten tuotanto.

Tarvittaessa ota yhteyttä aluehallintovirastoon.

#### Vakausta koskevia vinkkejä / sinetöinnin kunto:

Vakauksenalaisen vaa'an osalta on esitettävä EU-alueella voimassaoleva tyyppihyväksyntä. Mikäli vaakaa on tarkoitus käyttää yllämainitulla alueella vakauksenalaisena vaakana, sen vakauksen tulee olla virallinen ja se on uudistettava säännöllisesti.

Vaa'an vakauksen päivittäminen tapahtuu kansallisten määräyksien mukaisesti. Esim. Saksassa vakauksen voimassaoloaika on tavallisesti 2 vuotta. Noudata kansallisia lainmääräyksiä!

• Vakaus ilman sinetöintiä on mitätön.

## Vakauksenalaisia punnitusjärjestelmiä koskevia vinkkejä

Mahdollinen sinetöinti: B ehdoton ja A tai C

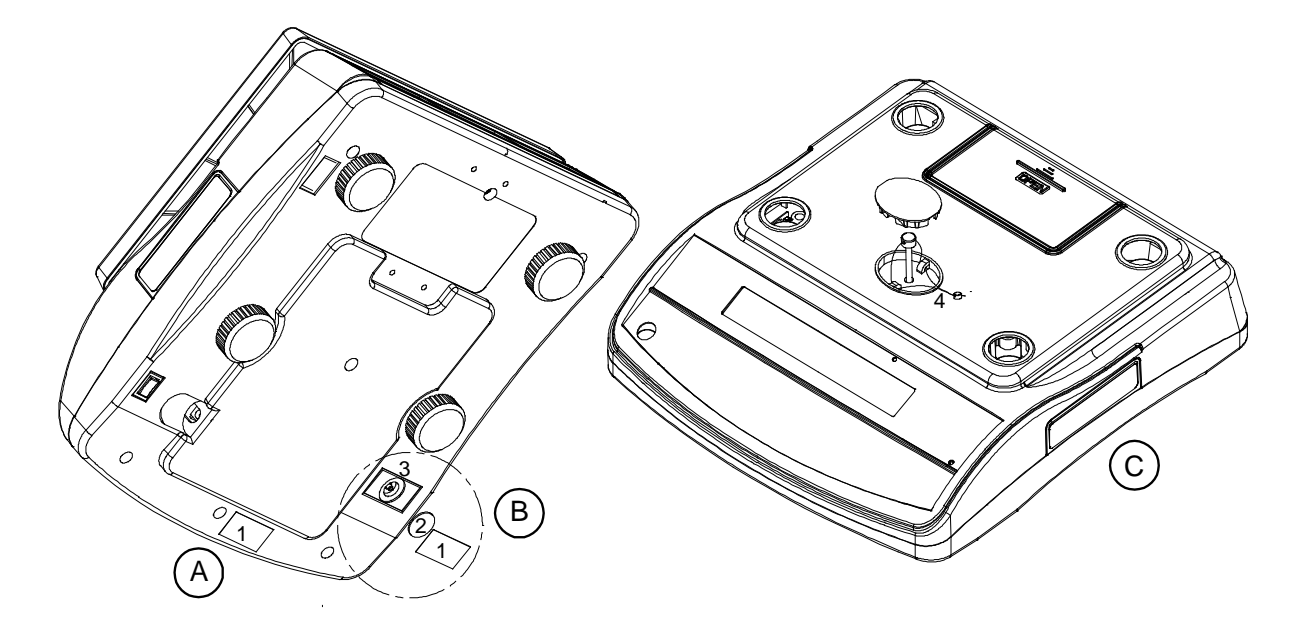

1. Sinetöinti

- 2. Suoja
- Vakauskytkin
   Sinetöintilanka

#### 9.4 Linearisointi (ainoastaan vakauskelvottomat mallit)

Linearisuus tarkoittaa suurinta poikkeamaa plussalle tai miinukselle kalibrointipainon osoittamasta painoarvosta koko painoalueella.

Jos linearisuuden poikkeama havaitaan mittauslaitteiden valvontatoimenpiteiden myötä, se on korjattavissa linearisoinnin avulla.

- 1
- Linearisoinnin voi suorittaa ainoastaan vaakojen huoltoon erikoistunut asiantuntija.
- Käytettävien referenssipainojen tulee olla vaa'an erittelyn mukaisia, katso kohta 2.4 "Mittauslaitteiden valvonta".
- Pidä huolta stabiileista käyttöolosuhteista. Varmista, että on kulunut tarvittava lämpenemisaika vaa'an stabilointiin.
- Onnistuneen linearisoinnin jälkeen suorita kalibrointi, katso kohta 3.4 "Mittauslaitteiden valvonta".

#### Taulukko 1: Kalibrointipaikat

| Kalibrointipaino | GAB 6K0.05N | GAB 12K0.1N | GAB 30K0.2N |
|------------------|-------------|-------------|-------------|
| 1.               | 0 kg        | 0 kg        | 0 kg        |
| 2.               | 2 kg        | 4 kg        | 10 kg       |
| 3.               | 4 kg        | 8 kg        | 20 kg       |
| 4.               | 6 kg        | 12 kg       | 30 kg       |

| Käyttö                                                                                                    | Lukema                                                                                |
|----------------------------------------------------------------------------------------------------|---------------------------------------------------------------------------------------|
| Linearisointimenetelmä:                                                                                                    | • <u>LoAd 0</u><br>↓<br>•<br>•<br>•<br>•<br>•<br>•<br>•<br>•<br>•<br>•<br>•<br>•<br>• |
| <ul> <li>⇒ Aseta vaa'alle toinen kalibrointipaino.</li> <li>⇒ Kun näytölle tulee stabilointimerkki, vaa osoittaa "LoAd 2".</li> </ul>                                                      | ika <mark>°LoAd 2</mark>                                                              |
| <ul> <li>⇒ Aseta vaa'alle kolmas kalibrointipaino.</li> <li>⇒ Kun näytölle tulee stabilointimerkki, vaa osoittaa "LoAd 3".</li> </ul>                                                      | aka <sup>°</sup> LoRd 3                                                               |
| <ul> <li>⇒ Aseta vaa'alle neljäs kalibrointipaino<br/>(maksimi kuormitus).</li> <li>⇒ Kun näytölle tulee stabilointimerkki, vaa<br/>osoittaa "LoAd 2".</li> </ul>                          | •LoRd 2                                                                               |
| <ul> <li>⇒ Kolmas kalibrointipaino.</li> <li>⇒ Kun näytölle tulee stabilointimerkki, vaa osoittaa "LoAd 1".</li> </ul>                                                                     | aka <sup>°</sup> LoAd I                                                               |
| <ul> <li>⇒ Toinen kalibrointipaino</li> <li>⇒ Kun näytölle tulee stabilointimerkki, vaa osoittaa "LoAd 0".</li> </ul>                                                                      | aka <sup>°</sup> LoAd O                                                               |
| <ul> <li>⇒ Ensimmäinen kalibrointipaino<br/>(punnituslevy on tyhjä).</li> <li>⇒ Kun linearisointi on onnistunut, vaaka<br/>siirtyy automaattisesti takaisin<br/>punnitustilaan.</li> </ul> | O GROSS<br>ZERO D.D                                                                   |

Linearisointivirheen tai väärän kalibrointipainon esiintyessä, näytölle tulee virheilmoitus, suorita linearisointi uudelleen.

## 10 Käyttö

#### 10.1 Punnitseminen

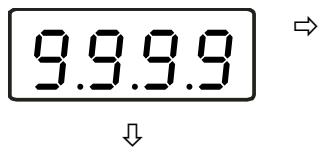

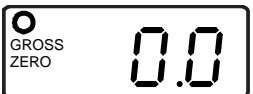

- Kytke vaaka päälle sen alaosan oikealla puolella pääkytkimellä. Vaaka suorittaa itsetarkistuksen. Vaaka on valmis käyttöön heti sen jälkeen, kun lukema vaihtuu "0.0":ksi.
- Tarvittaessa ja milloin tahansa vaaka on nollattavissa painikkeella.

#### Esimerkillinen tuloste:

Ν 0.500 kg

#### 10.2 Taaraus

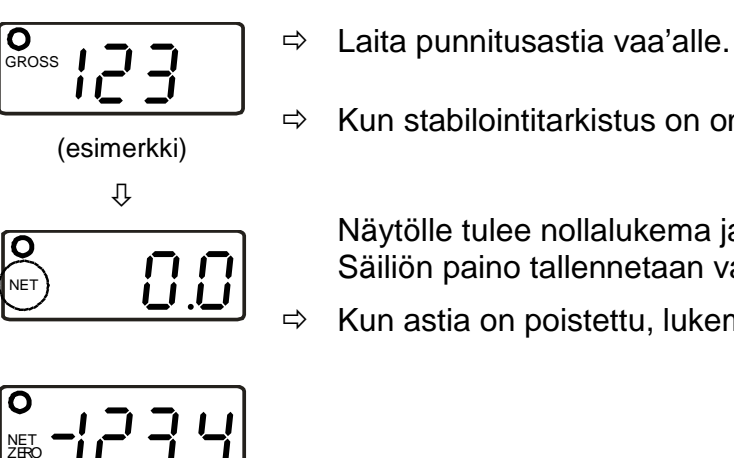

- Kun stabilointitarkistus on onnistunut, paina
  - Näytölle tulee nollalukema ja **NET**-merkki. Säiliön paino tallennetaan vaa'an muistiin.
- Kun astia on poistettu, lukema on negatiivinen.
- ⇔ Taarauksen voidaan suorittaa mikä tahansa kertamäärä, esim. seoksen ainesosia punnittaessa (lisääminen). Kun taarattu säiliö poistetaan, vaaka osoittaa kokonaispainon negatiivisena arvona.

⇒ Jos haluat poistaa tallennetun taara-arvon, tyhjennä punnituslevy ja paina -painiketta.

#### Esimerkillinen tuloste:

Nettopaino:

N 0.500 kg

#### 10.3 Prosenttiarvopunnitus

Prosenttiarvopohjainen punnitus näyttää painoa prosenttiarvona verrattuna viitepainoarvoon.

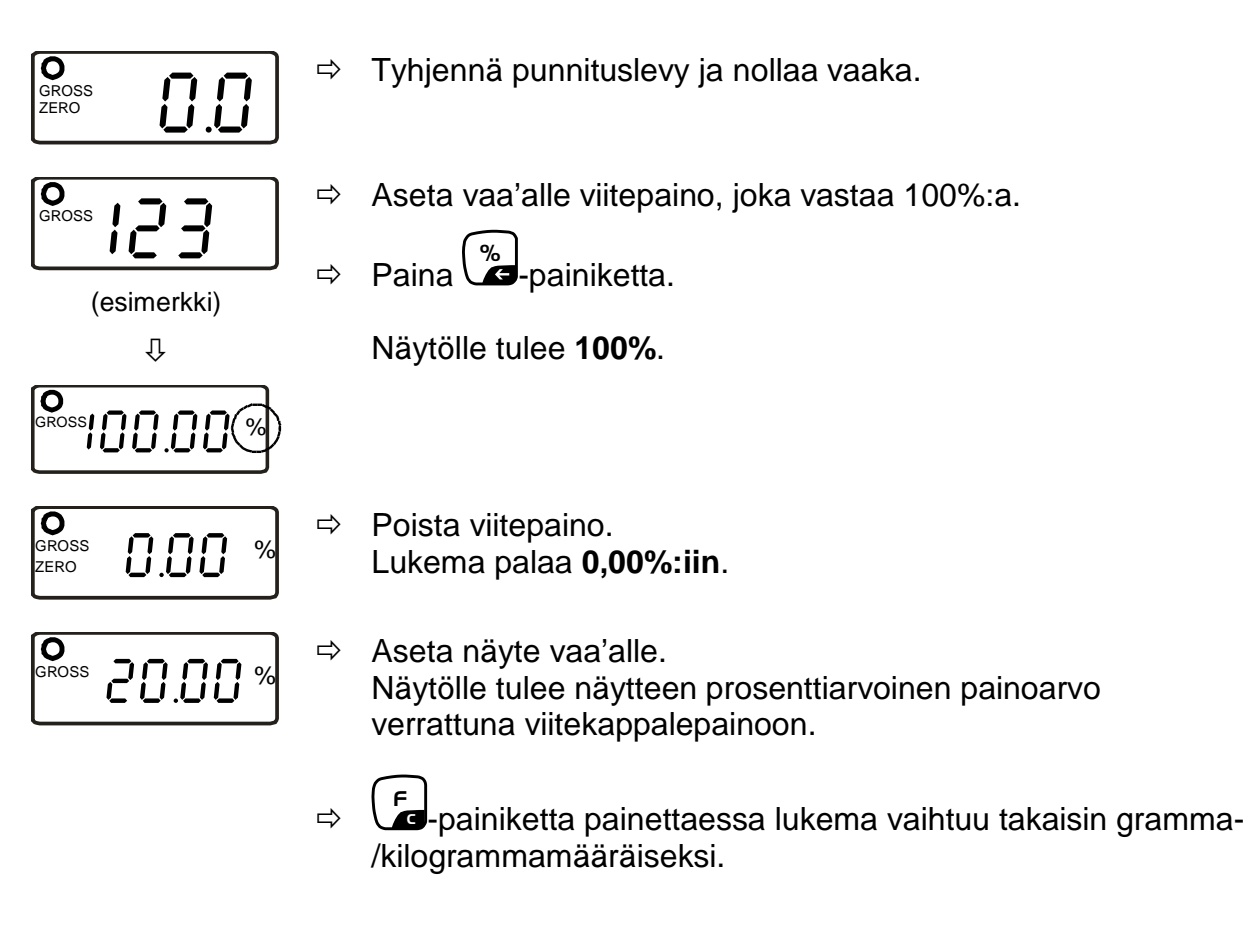

#### Esimerkillinen tuloste:

Prosenttiarvo:

G. 199.99%

#### 10.4 Kappalelaskenta

Ennen kuin kappalelaskenta vaa'an avulla on mahdollista, keskimääräinen kappalepainoarvo on laskettava (ns. viitekappalepaino). Tätä varten aseta punnituslevylle tietty määrä kappaleita. Seuraavaksi vaaka laskee kokonaispaino ja jakaa sen kappalemäärällä (ns. viitekappalemäärä). Seuraavaksi kappaleen keskimääräisen painoarvon perusteella vaaka laskee kappalemäärän.

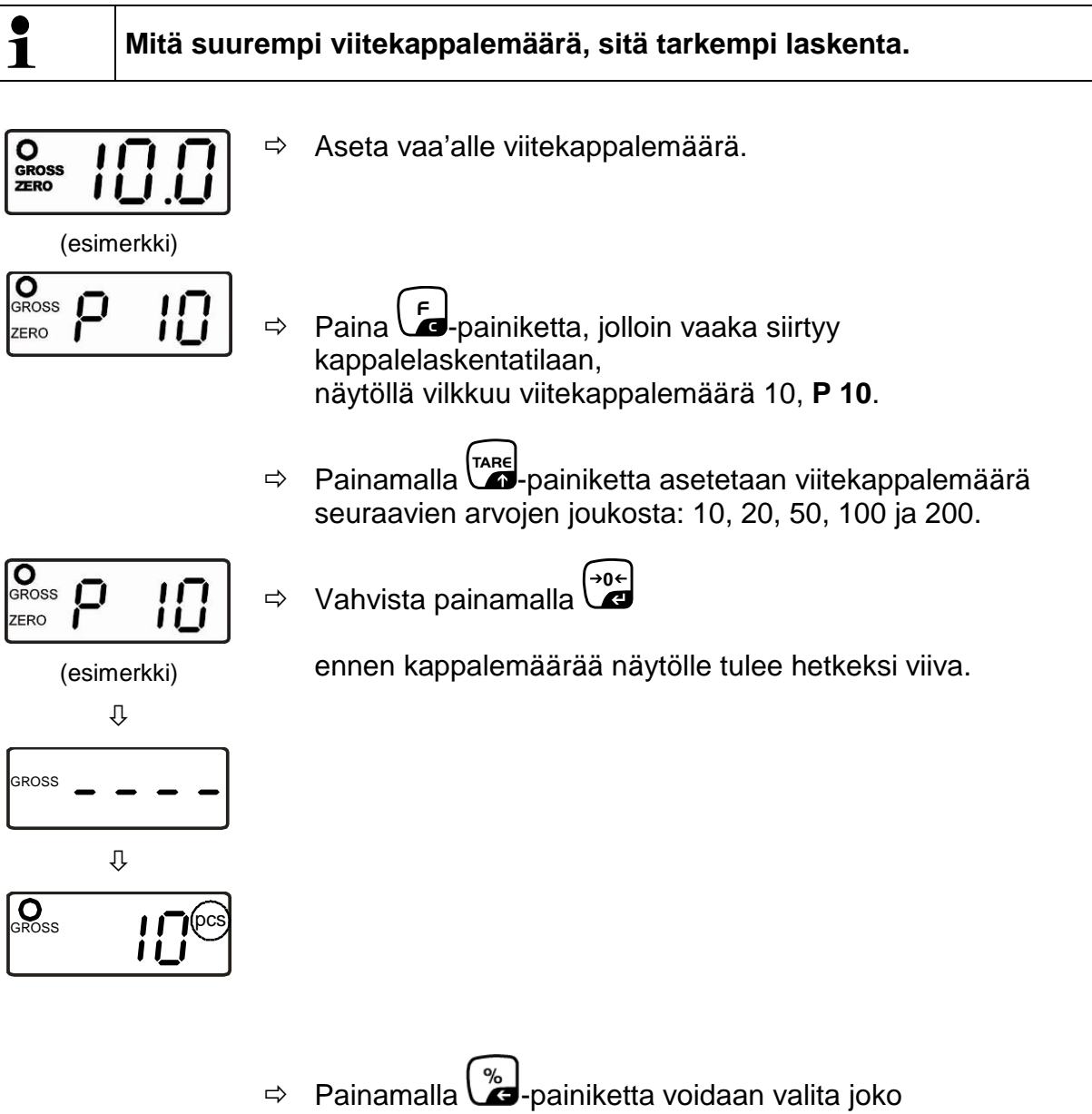

- viitepainoarvon, kokonaispainoarvon tai kappalemäärän.

#### Esimerkillinen tuloste:

Kappalelaskenta:

| G.       | 0.500 kg | viitepainoarvo              |
|----------|----------|-----------------------------|
| 50 g/pcs | -        | keskimääräinen kappalepaino |
| 10 pcs   |          | kappalemäärä                |

#### 10.5 Punnitseminen toleranssiarvolla

Jos kyseessä on toleranssiarvopunnitus, voit asetta ylä- ja alaraja-arvon. Näin voit varmistaa, että punnittavan aineen painoarvo on toleranssialueen sisällä. Toleranssialueen yläraja-arvon ylittyessä tai alaraja-arvon alittaessa näytölle tulee merkki ja vaaka antaa merkkiäänen.

#### Merkkiääni:

Merkkiääni on "BEEP"-valikon asetusten mukainen (katso luku 11 "Valikko").

Vaihtoehdot:

- 0 Ei merkkiääntä toleranssipunnituksessa.
- 1 Vaaka antaa merkkiäänen, kun painoarvo on toleranssialueella.
- 2 Vaaka antaa merkkiäänen, kun painoarvo on toleranssialueella.

#### Optinen signaali:

Tästä lähtien nuolimerkit osoittavat, onko punnittava kohde kahden toleranssirajan sisällä.

Merkit ilmoittavat seuraavasta:

| ♠ -  | 1 |
|------|---|
| ок — | 2 |
| LO – | 3 |

- 1. Punnittava kohde ylittää toleranssialueen yläraja-arvoa.
- 2. Punnittava kohde on toleranssialueella.
- 3. Punnittava kohde alittaa toleranssialueen alaraja-arvoa.

#### 10.5.1 Merkkivalo

Merkkivalo voi osoittaa seuraavaa:

| Punainen valo  | Punnittava kohde ylittää toleranssialueen yläraja-arvoa |
|----------------|---------------------------------------------------------|
| Keltainen valo | Punnittava kohde alittaa toleranssialueen alaraja-arvoa |
| Vihreä valo    | Punnittava kohde on toleranssialueella                  |

#### Asetukset:

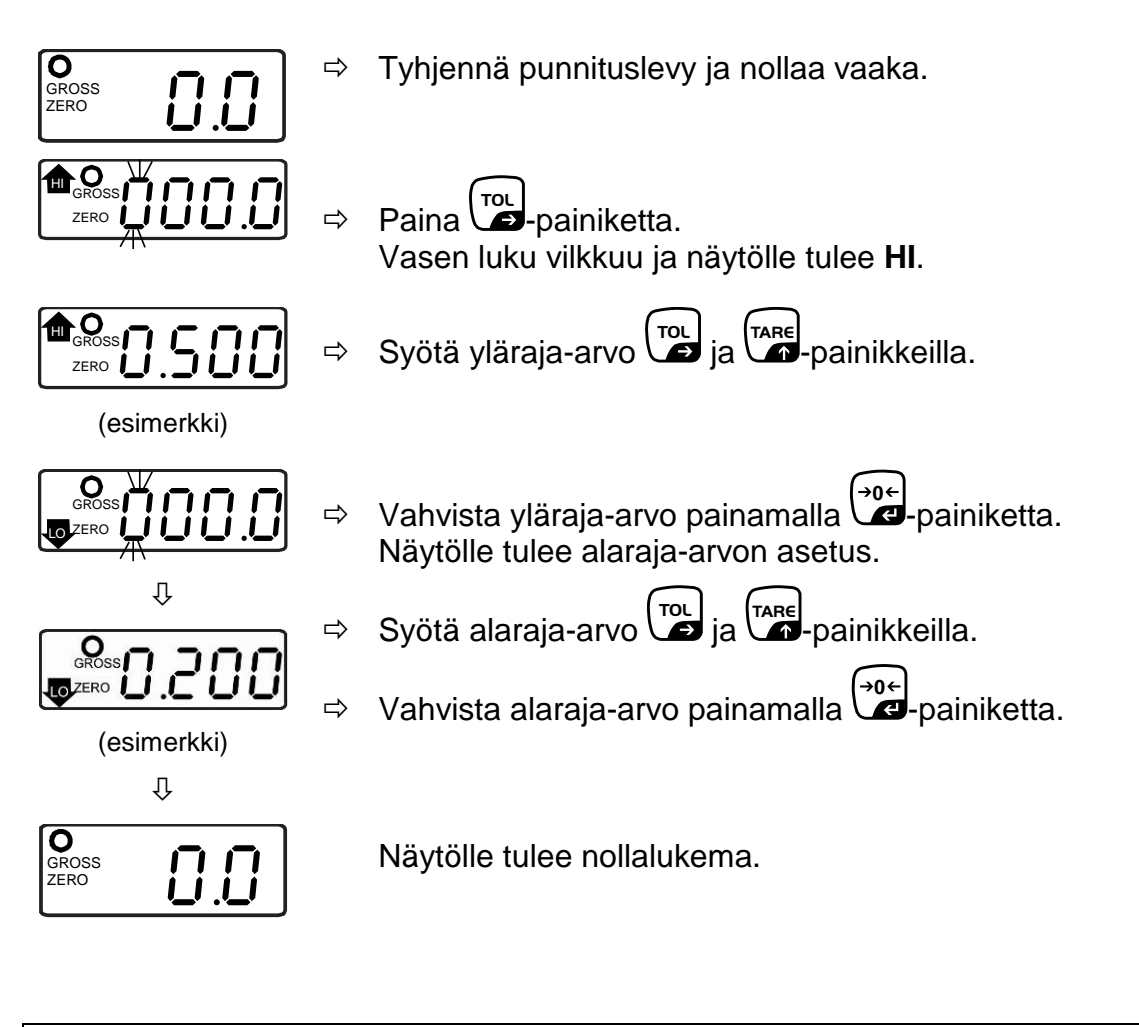

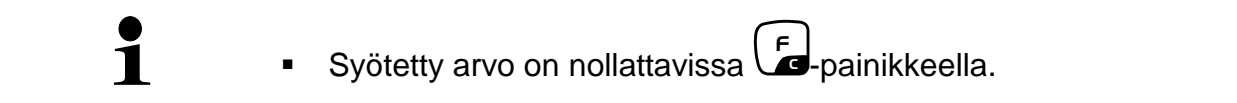

#### Punnitseminen toleranssiarvolla

- ⇒ Taaraa punnitusastian avulla.
- ⇒ Aseta punnituslevylle punnittava tavara, jolloin toleranssitarkastus käynnistyy.

| •   | Toleranssin valvonta ei ole aktiivinen, jos paino on alle 20 d. |
|-----|-----------------------------------------------------------------|
| 1 . | Jos haluat lopettaa toleranssiarvopunnituksen, kumpikin raja-   |
|     | arvo on nollattava 🔄 painikkeella.                              |

#### 10.6 Manuaalinen summaus

Tämän toiminnon avulla yksittäisiä painoarvoja voidaan lisätä summausmuistiin ja tulostaa niitä, kun tulostin on kytketty vaakaan, kun stabilointimerkki on ilmestynyt ja

-painiketta on painettu.

(Toiminnon asetukset, katso kohta 11 "Valikko": "ACC on".)

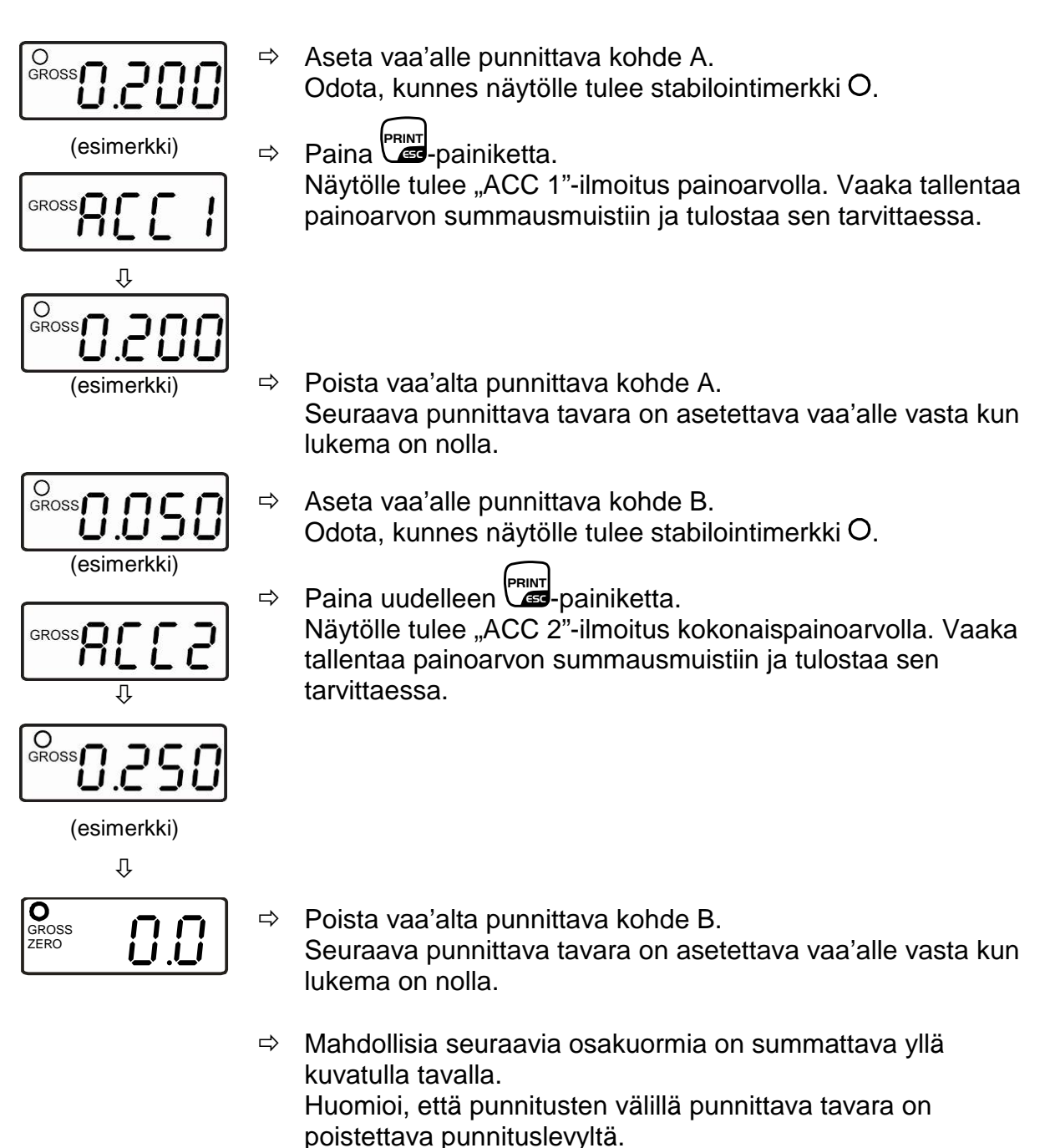

⇒ Prosessi on toistettavissa milloin tahansa (rajoituksena toimii vaa'an punnitusalue).

#### Tallennettujen punnitusarvojen näyttäminen:

➡ Kun punnituslevy on tyhjä, paina painiketta; 2 sekunnin ajan näytöltä ilmenee punnitusmäärä ja kokonaispainoarvo, joka sitten tulostetaan.

#### Punnitustietojen poistaminen:

 ⇒ Kun punnituslevy on tyhjä, paina <sup>PRINT</sup> ja sitten Muistissa olevat tiedot poistetaan.

#### **Esimerkillinen tuloste:**

1. punnitus:

| Nro | 1        |
|-----|----------|
| G   | 0.200 kg |
| С   | 0.200 kg |

2. punnitus

| Nro | 2        |
|-----|----------|
| G   | 0.050 kg |
| С   | 0.250 kg |

3. punnitus

| Nro | 3        |
|-----|----------|
| G   | 2.000 kg |
| С   | 2.250 kg |

\*\*\*\*\*\*

Punnitusmäärä/kokonaissumma: Nro 3 C 2.250 kg

#### 10.7 Automaattinen summaus

Tämän toiminnon avulla yksittäisiä painoarvoja voidaan lisätä automaattisesti muistiin ja tulostaa niitä lisävarusteena saatavan tulostimen avulla. Toiminnon asetukset, katso kohta 11 "Valikko": "ACC on".

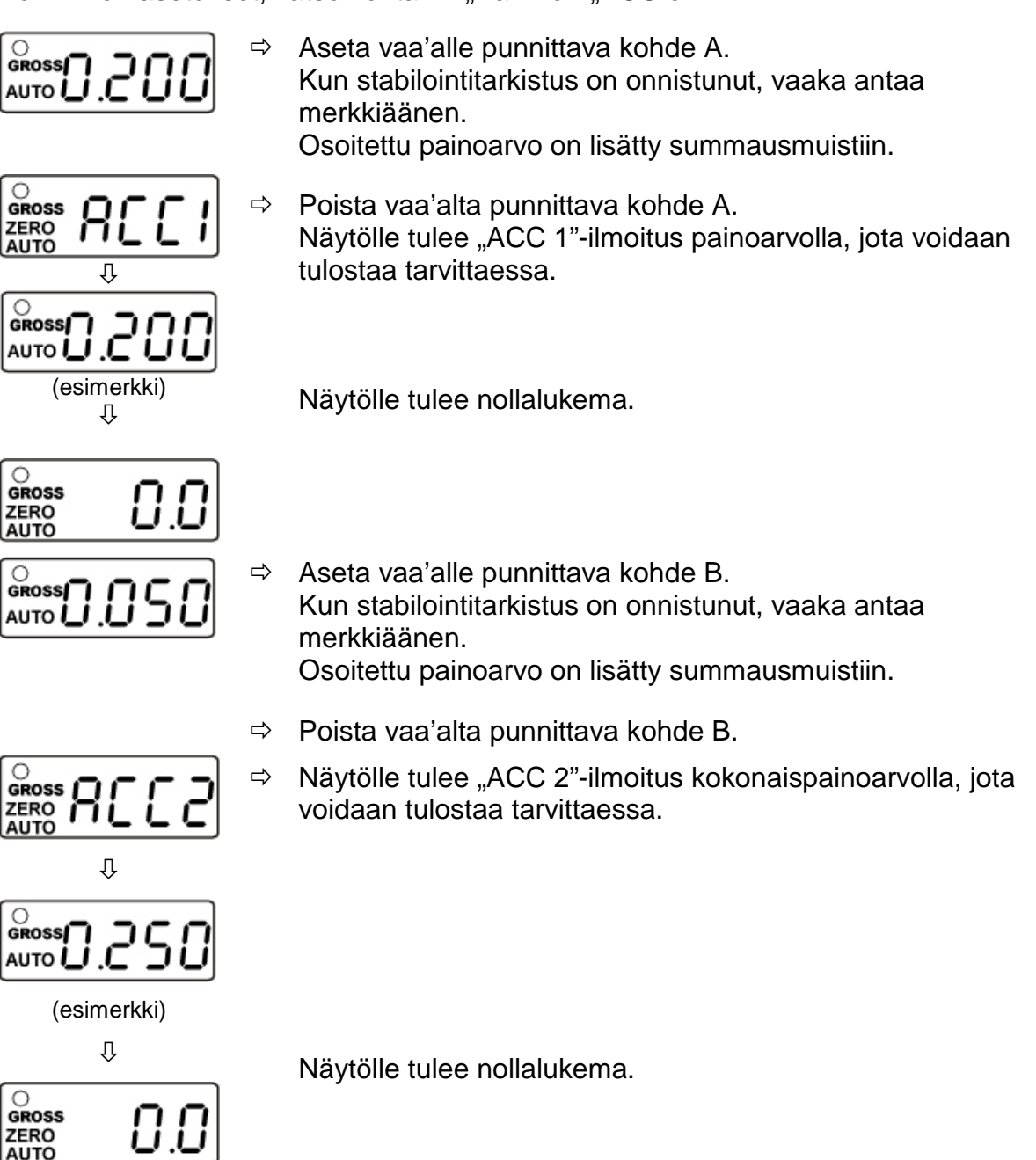

Mahdollisia seuraavia osakuormia on summattava yllä kuvatulla tavalla.

Huomioi, että punnitusten välillä punnittava tavara on poistettava punnituslevyltä.

⇒ Prosessi on toistettavissa milloin tahansa (rajoituksena toimii vaa'an punnitusalue).

#### Tallennettujen punnitusarvojen näyttäminen:

Kun punnituslevy on tyhjä, paina painiketta; 2 sekunnin ajan näytöltä ilmenee punnitusmäärä ja kokonaispainoarvo, joka sitten tulostetaan.

#### Punnitustietojen poistaminen:

➡ Kun punnituslevy on tyhjä, paina ja sitten . Muistissa olevat tiedot poistetaan.

#### **Esimerkillinen tuloste:**

1. punnitus:

 Nro
 1

 G
 0.200 kg

 C
 0.200 kg

2. punnitus

| Nro | 2        |
|-----|----------|
| G   | 0.050 kg |
| С   | 0.250 kg |

3. punnitus

| Nro | 3        |
|-----|----------|
| G   | 2.000 kg |
| С   | 2.250 kg |

\*\*\*\*\*

Punnitusmäärä/kokonaissumma: Nro 3 C 2.250 kg

| 1 | Alla on esitetty summausprosessin rajoitukset:              |
|---|-------------------------------------------------------------|
|   | 1. enintään 99 summausta,<br>2. näytettävien kohtien määrä. |

## 11 Valikko

## 11.1 Navigointi valikossa:

#### 11.1.1 Vakauskelvottomat mallit

| Valikon avaaminen                              | Punnitustilassa paina samanaikaisesti <b>fa</b> ja <b>Est</b> .<br>Näytölle tulee ensimmäinen valikon kohta "InC 5". |  |  |  |  |  |  |
|------------------------------------------------|----------------------------------------------------------------------------------------------------|--|--|--|--|--|--|
| Päävalikon osion<br>valinta                    | ⇒ 🕞-painikkeella voidaan valita tarvittava valikon kohta.                                                            |  |  |  |  |  |  |
| Asetuksen<br>muuttaminen                       | ⇒ painikkeella voidaan muuttaa tämänhetkistä asetusta.                                                               |  |  |  |  |  |  |
| Asetuksen vahvistus /<br>Poistuminen valikolta | <ul> <li>⇒ Vahvistaaksesi syöttämäsi arvon paina . Voit perua arvon painamalla . Voit perua</li> </ul>               |  |  |  |  |  |  |
| Paluu<br>punnitustilaan                        | ⇒ Poistuaksesi valikolta paina  Poistuaksesi valikolta paina                                                         |  |  |  |  |  |  |

## 11.1.2 Vakauskelpoiset mallit

| Valikon avaaminen                              | ⇒ Kytke vaaka päälle                                                                                            |
|------------------------------------------------|----------------------------------------------------------------------------------------------------|
| rdURL                                          | Vaa'an itsetarkistuksen aikana paina samanaikaisesti<br>painiketta.<br>Näytölle tulee ensimmäinen kuvake r dUAL |
| Päävalikon osion<br>valinta                    | ⇒ → painikkeella voidaan valita tarvittava valikon kohta.                                                       |
| Asetuksen<br>muuttaminen                       | ⇒ Vakauskytkimen ja  Painikkeen avulla voit siirtyä muihin asetuksiin.                                          |
| Asetuksen vahvistus /<br>Poistuminen valikolta | <ul> <li>⇒ Vahvistaaksesi syöttämäsi arvon paina . Voit perua arvon painamalla . Voit perua</li> </ul>          |
| Paluu<br>punnitustilaan                        | ⇒ Poistuaksesi valikolta paina  Poistuaksesi valikolta paina                                                    |

## 11.2 Rakenne:

#### 11.2.1 Vakauskelvottomat mallit

| Päävalikon osio                   | Alivalikon<br>kohta | Asetukset/selite                             |  |  |  |  |  |  |
|-----------------------------------|---------------------|----------------------------------------------|--|--|--|--|--|--|
| InC 5*                            | InC 5               |                                              |  |  |  |  |  |  |
|                                   | InC 10              |                                              |  |  |  |  |  |  |
|                                   | InC 20              | Ei dokumentaatiota                           |  |  |  |  |  |  |
|                                   | InC 50              |                                              |  |  |  |  |  |  |
|                                   |                     |                                              |  |  |  |  |  |  |
| EL Auoff*                         | EL on               | Taustavalo päällä                            |  |  |  |  |  |  |
| Taustavalo                        | EL Au:              | Taustavalon automaattinen sammutus           |  |  |  |  |  |  |
|                                   | EL off              | Taustavalo pois päältä                       |  |  |  |  |  |  |
| A (())                            |                     |                                              |  |  |  |  |  |  |
| Au off*                           | AU OFF              | Manuaalinen summaustila:                     |  |  |  |  |  |  |
| Summaustila                       |                     |                                              |  |  |  |  |  |  |
|                                   |                     | PRINT                                        |  |  |  |  |  |  |
|                                   | <u> </u>            |                                              |  |  |  |  |  |  |
|                                   | Auon                | Automaattinen summaus ja lähetys             |  |  |  |  |  |  |
|                                   |                     | tulostimeen/tietokoneeseen                   |  |  |  |  |  |  |
|                                   | P Cont              | Tietojen jatkuva tulostaminen                |  |  |  |  |  |  |
|                                   |                     |                                              |  |  |  |  |  |  |
| b 4800*<br>Tiedonsiirtonope<br>us | Tiedonsiirton       | opeuden vaihtoehdot: 600/1200/2400/4800/9600 |  |  |  |  |  |  |
|                                   | Γ                   | 1                                            |  |  |  |  |  |  |
| tP*                               | tP                  | Painoarvon tulostus                          |  |  |  |  |  |  |
| Tulostus                          | LP50                | KERN-Label-Printer                           |  |  |  |  |  |  |
|                                   |                     |                                              |  |  |  |  |  |  |
| ACC on*                           | ACC on              | Summaustoiminto kytketty paalle              |  |  |  |  |  |  |
| Summaustila                       | ACC off             | Summaustoiminto kytketty pois paalta         |  |  |  |  |  |  |
| ∧o od*                            | A 0 5d              |                                              |  |  |  |  |  |  |
|                                   | A 1d                |                                              |  |  |  |  |  |  |
|                                   | Alu                 | Ei dokumentaatiota                           |  |  |  |  |  |  |
|                                   | A 4d                |                                              |  |  |  |  |  |  |
|                                   |                     |                                              |  |  |  |  |  |  |
| Llt on*                           | Fi dokumenta        | aatiota                                      |  |  |  |  |  |  |
|                                   |                     |                                              |  |  |  |  |  |  |
| Ut off*                           | Ei dokumentaatiota  |                                              |  |  |  |  |  |  |

| bEEP1*        | 0                                                           | Ei merkkiääntä toleranssipunnituksessa                                  |  |  |  |  |  |  |  |
|---------------|-------------------------------------------------------------|-------------------------------------------------------------------------|--|--|--|--|--|--|--|
| Merkkiääni    | 1                                                           | Vaaka antaa merkkiäänen, kun painoarvo on toleranssialueella            |  |  |  |  |  |  |  |
|               | 2                                                           | Vaaka antaa merkkiäänen, kun painoarvo on toleranssialueen ulkopuolella |  |  |  |  |  |  |  |
|               |                                                             |                                                                         |  |  |  |  |  |  |  |
| SPd 15*       | SPd 15                                                      |                                                                         |  |  |  |  |  |  |  |
| Osoitusnopeus | SPd 30                                                      | Ei dokumentaatiota                                                      |  |  |  |  |  |  |  |
|               | SPd 60                                                      |                                                                         |  |  |  |  |  |  |  |
|               |                                                             |                                                                         |  |  |  |  |  |  |  |
| oF 0*         |                                                             |                                                                         |  |  |  |  |  |  |  |
| Auto off -    | Automaattinen sammutus 0, 3, 5, 15 tai 30 minuutin kuluttua |                                                                         |  |  |  |  |  |  |  |
| toiminto      |                                                             |                                                                         |  |  |  |  |  |  |  |
|               |                                                             |                                                                         |  |  |  |  |  |  |  |
| return*       | Paluu punnitustilaan                                        |                                                                         |  |  |  |  |  |  |  |

\* Oletusasetukset

## 11.2.2 Vakauskelpoiset mallit

| Päävalikon osio                   | Alivalikon<br>kohta                                         | Asetukset/selite                                                           |  |  |  |  |  |  |  |
|-----------------------------------|-------------------------------------------------------------|----------------------------------------------------------------------------|--|--|--|--|--|--|--|
| r dUAL*                           | r 3000                                                      |                                                                            |  |  |  |  |  |  |  |
|                                   | r 6000                                                      | Punnitusalue                                                               |  |  |  |  |  |  |  |
|                                   | r dUAL                                                      |                                                                            |  |  |  |  |  |  |  |
|                                   |                                                             |                                                                            |  |  |  |  |  |  |  |
| EL Au*                            | EL on                                                       | Taustavalo päällä                                                          |  |  |  |  |  |  |  |
| Taustavalo                        | EL Au:                                                      | Taustavalon automaattinen sammutus                                         |  |  |  |  |  |  |  |
|                                   | EL off                                                      | Taustavalo pois päältä                                                     |  |  |  |  |  |  |  |
|                                   | 1                                                           |                                                                            |  |  |  |  |  |  |  |
| Au off                            | Au on                                                       | Stabiilin painoarvon automaattinen lähetys                                 |  |  |  |  |  |  |  |
| Tietojen lähetys                  | Au off                                                      | Ei tietojen lähetystä                                                      |  |  |  |  |  |  |  |
|                                   | P Cont                                                      | Stabiilien punnitustietojen jatkuva lähettäminen                           |  |  |  |  |  |  |  |
| 1 0000*                           |                                                             |                                                                            |  |  |  |  |  |  |  |
| b 9600^<br>Tiedonsiirtonope<br>us | Tiedonsiirton                                               | opeuden vaihtoehdot: 600/1200/2400/4800/9600                               |  |  |  |  |  |  |  |
| 100*                              |                                                             | Ourse and the least of the least of the Willie                             |  |  |  |  |  |  |  |
|                                   | ACC on                                                      | Summaustolminto kytketty paalle                                            |  |  |  |  |  |  |  |
| Summaustila                       | ACC off                                                     | Summaustolminto kytketty pols paalta                                       |  |  |  |  |  |  |  |
| +D                                | +D                                                          | Painoan/on tulostus                                                        |  |  |  |  |  |  |  |
| Tuloetue                          | 1 P50                                                       |                                                                            |  |  |  |  |  |  |  |
| 1003003                           |                                                             |                                                                            |  |  |  |  |  |  |  |
| Ut on*                            | Ei dokumentaatiota                                          |                                                                            |  |  |  |  |  |  |  |
|                                   | <u>Fi delumentestiste</u>                                   |                                                                            |  |  |  |  |  |  |  |
|                                   | El dokumenta                                                |                                                                            |  |  |  |  |  |  |  |
| bFFP 0*                           | 0                                                           | Ei merkkiääntä toleranssipunnituksessa                                     |  |  |  |  |  |  |  |
| Merkkiääni                        | 1                                                           | Vaaka antaa merkkiäänen, kun painoarvo on                                  |  |  |  |  |  |  |  |
|                                   | 2                                                           | Vaaka antaa merkkiäänen, kun painoarvo on<br>toleranssialueen ulkopuolella |  |  |  |  |  |  |  |
|                                   |                                                             |                                                                            |  |  |  |  |  |  |  |
| SPd 15*                           | SPd 7.5                                                     |                                                                            |  |  |  |  |  |  |  |
| Osoitusnopeus                     | SPd 15                                                      | Fi dokumontaatiota                                                         |  |  |  |  |  |  |  |
|                                   | SPd 30                                                      |                                                                            |  |  |  |  |  |  |  |
|                                   | SPd 60                                                      |                                                                            |  |  |  |  |  |  |  |
|                                   |                                                             |                                                                            |  |  |  |  |  |  |  |
| oF 0*                             | Automaattinen sammutus 0, 3, 5, 15 tai 30 minuutin kuluttua |                                                                            |  |  |  |  |  |  |  |
| Auto off -                        |                                                             |                                                                            |  |  |  |  |  |  |  |
| toiminto                          |                                                             |                                                                            |  |  |  |  |  |  |  |
|                                   | Delus autorit                                               | untilanan                                                                  |  |  |  |  |  |  |  |
| return^                           | Paluu punnitustilaan                                        |                                                                            |  |  |  |  |  |  |  |

\* Oletusasetukset

## 12 Tietojen lähtöliitäntä

#### 12.1 RS232-liitäntä

Vaa'an ja ulkopuolisten laitteiden välinen tiedonsiirto tapahtuu RS 232 -rajapinnan välityksellä. Tiedonsiirto tapahtuu asynkronisesti ASCII-koodin avulla.

#### 12.1.1 Tekniset tiedot

- ASCII-koodi
- 8 tietobittiä
- tiedonsiirtonopeuden vaihtoehdot: 600, 1200, 2400, 4800 ja 9600 bodia;
- pieni liitin (9-nastainen, D-Sub);
- ei pariteettia
- rajapinnan toiminnan häiriöttömyys varmistetaan ainoastaan käyttäen KERNmerkkistä (enintään 2 metrin pituista) tiedonsiirtojohtoa.

#### 12.1.2 Lähtöliitännän nastasignaalit

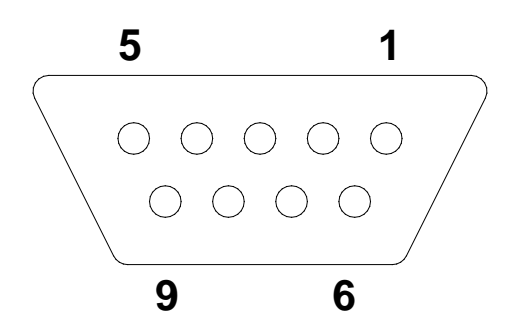

- Pin 2: Output
- Pin 3: Input, ei käytössä
- Pin 5: Signal ground

#### 12.1.3 Sanoma

Esimerkki:

| Header1                                                                           | ,   | Heade | 2,                                                        | -/space    | W1 | W2 | W3 | W4 | W5 | W6 | W7 | , | unit | terminator |
|-----------------------------------------------------------------------------------|-----|-------|-----------------------------------------------------------|------------|----|----|----|----|----|----|----|---|------|------------|
|                                                                                   |     |       |                                                           |            |    |    |    |    |    |    |    |   |      |            |
| Header 1 2 bittiä, ST tai US, ST = stabiili painoarvo, US = epästabiili painoarvo |     |       |                                                           |            |    |    |    |    |    |    |    |   |      |            |
| Header                                                                            | 2   |       | 2 bittiä, G tai N, G = bruttopaino, N = nettopaino        |            |    |    |    |    |    |    |    |   |      |            |
| space                                                                             |     |       | välily                                                    | välilyönti |    |    |    |    |    |    |    |   |      |            |
| W1-W7                                                                             |     |       | painoarvo desimaalipilkulla                               |            |    |    |    |    |    |    |    |   |      |            |
| Unit                                                                              |     |       | 2 bittiä, kg tai lb                                       |            |    |    |    |    |    |    |    |   |      |            |
| Termina                                                                           | tor |       | <cr> <lf> (CR = Carriage return = kärryn paluu)</lf></cr> |            |    |    |    |    |    |    |    |   |      |            |
|                                                                                   |     |       | (LF = Line Feed = rivin vaihto)                           |            |    |    |    |    |    |    |    |   |      |            |

## 12.2 Kauko-ohjauskomennot

Kauko-ohjauskomentoja lähetetään vaakaan toisesta laitteesta ASCII-koodin muotoisina. Kun vaaka vastaanottaa komennon, se lähettää seuraavat tiedot.

Huomioi, että alla olevia kauko-ohjauskomentoja on lähetettävä ilman niitä seuraavia CR LF -merkkejä.

| T: taara      | Taaraus                                               |
|---------------|-------------------------------------------------------|
| Z: nolla      | Nollaus                                               |
| S: vakaa tila | Vakaiden punnitusarvojen lähettäminen                 |
| W:            | Vakaiden tai epävakaiden punnitusarvojen lähettäminen |
| P:            | Kappalemäärien lähettäminen (PCS)                     |

## 13 Huolto, kunnossapito ja hävitys

#### 13.1 Puhdistus

Ennen puhdistuksen aloittamista katkaise laite sähköverkosta.

Ei saa käyttää syövyttäviä aineita (liuottimet jne.), vaan pestävä laitetta miedolla saippualiuoksella kosteutetulla kankaalla. Varo, ettei nestettä pääse laitteen sisään ja puhdistuksen jälkeen pyyhi vaaka kuivaksi pehmeällä kankaalla. Löysät jäännökset / pulveri on poistettava huolellisesti siveltimellä tai käsi-imurilla.

#### Punnittava aine on poistettava vaa'alta välittömästi.

#### 13.2 Huolto ja kunnossapito

Ainoastaan koulutetut ja KERN:n valtuuttamat työntekijät saavat käyttää ja huoltaa laitetta.

Ennen vaa'an kotelon avaamista se on katkaistava sähköverkosta.

#### 13.3 Hävitys

Pakkauksen ja laitteen hävitys on suoritettava laitteen käyttöpaikalla voimassaolevien kansallisten tai alueellisten lainmääräyksien mukaisesti.

#### 13.4 Virheilmoitukset

| Virheilmoitus | Selite                                                                                                 | Mahdollinen syy                                                                                                    |
|---------------|----------------------------------------------------------------------------------------------------|----------------------------------------------------------------------------------------------------|
| <u> </u>      | Nollausalue ylittynyt vaa'an<br>käynnistyessä tai<br>painiketta painettaessa<br>(tavallisesti 4% max.) | <ul> <li>Punnituslevy on kuormitettu</li> <li>Vaakaa on ylikuormitettu<br/>nollauksen yhteydessä</li> <li>Väärä kalibrointi.</li> <li>Vaurioituneet<br/>kuormituskennot</li> <li>Vaurioitunut elektroniikka</li> </ul> |
| [E5]          | Näppäimistön virhe                                                                                     | <ul> <li>Vaakaa on käytetty väärin</li> </ul>                                                                                                    |
| <u>Err6</u>   | Arvo ennen A/D-relettä<br>(analoginen/digitaalinen)                                                    | <ul> <li>Vaurioituneet<br/>kuormituskennot</li> <li>Vaurioitunut elektroniikka</li> </ul>                                                                                                    |
| Err 19        | Nollapisteen alustus ei<br>onnistunut                                                                  | <ul> <li>Punnituskenno on<br/>vaurioitunut/ylikuormittu<br/>nut.</li> <li>Esineet ovat alustalla ja<br/>ottavat siihen kiinni.</li> <li>Kuljetussuojaa ei ole<br/>poistettu</li> <li>Vaurioitunut emälevy.</li> </ul>  |

Jos laite antaa muun virhekoodin, sammuta se ja kytke päälle uudelleen. Jos virheilmoitus on edelleen näkyvillä, ota yhteyttä valmistajaan.

## 14 Vianetsintä

Jos ohjelman käyntiaikana syntyy vaikeuksia, vaaka on sammutettava ja katkaistava sähköverkosta. Seuraavaksi punnitusprosessi on aloitettava uudelleen.

| Opastus:<br><b>Häiriö</b>                  | Mahdollinen syy                                                                                                    |
|--------------------------------------------|----------------------------------------------------------------------------------------------------|
| Näyttö                                     | <ul> <li>Vaaka on pois päältä.</li> </ul>                                                                                                    |
| ei paia.                                   | <ul> <li>Katkaistu liitäntä sähköverkkoon (virtajohto vaurioitunut).</li> <li>Riittämätön syöttöjännite.</li> <li>Akku on asennettu väärin tai se on purkautunut.</li> </ul>                                                                        |
| Painoarvo vaihtelee<br>jatkuvasti.         | <ul> <li>Veto/liikkuva ilma.</li> </ul>                                                                                                    |
|                                            | <ul> <li>Pöydän/alustan tärinä.</li> <li>Punnituslevy ottaa kiinni muihin esineisiin.</li> <li>Sähkömagneettiset kentät/staattiset kuormat<br/>(aseta vaaka muuhun paikkaan/mikäli mahdollista,<br/>sammuta häiriöitä aiheuttava laite).</li> </ul> |
| Punnitustulos on selkeästi<br>virheellinen | Painolukema ei nollaudu                                                                                                    |
|                                            | <ul> <li>Väärä kalibrointi.</li> <li>Voimakas lämpötilavaihtelu.</li> <li>Ei odotettu lämpenemisaikaa.</li> <li>Sähkömagneettiset kentät/staattiset kuormat<br/>(aseta vaaka muuhun paikkaan/mikäli mahdollista.)</li> </ul>                        |

Jos laite antaa muun virhekoodin, sammuta se ja kytke päälle uudelleen. Jos virheilmoitus on edelleen näkyvillä, ota yhteyttä valmistajaan.

sammuta häiriöitä aiheuttava laite).

## 15 Vaatimustenmukaisuusvakuutus

Meidän voimassaoleva EY/EU vaatimustenmukaisuusvakuutuksemme on saatavilla seuraavassa osoitteessa:

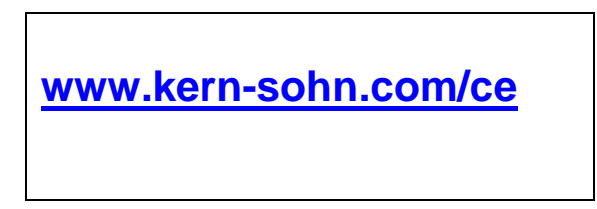

Kalibroitavan (= standardinmukaiseksi todistetun) vaa'an vaatimustenmukaisuusvakuutus toimitetaan laitteen kanssa.